# **REGISTRATION SYSTEM**

# 2019-2020 Club User Guide

The following document is a guide for all club staff who manages their database. The Alberta Water Polo (herein referred to as AWPA) Registration System is a management tool that can be used for communication, reporting, insurance and much more.

#### **Table of Contents**

| Overview                                                | 2  |
|---------------------------------------------------------|----|
| Registration Responsibilities                           | 2  |
| Newsletter and Other Capabilities                       |    |
| Sorting Registrants by Primary and Secondary Role       | 4  |
| Sorting Registrants by Year of Birth                    | 4  |
| Club Registration and Registration of Club Users        | 4  |
| Club User Confirmation                                  | 5  |
| Login and Personal Information                          | 6  |
| Recording New Registrants                               | 7  |
| Activating New Registrants                              | 8  |
| Registering Returning Registrants in a New Program Year | 10 |
| Registrant Confirmation Email                           | 12 |
| Registrant Categories                                   | 13 |
| Changing the Registrant Category                        | 14 |
| Generating Reports                                      | 14 |
| Club Reports                                            | 15 |
| Age Group Report                                        | 16 |
| Viewing Data from Past Program Years                    | 17 |
| Troubleshooting                                         | 17 |

### **Overview**

Each Club is responsible, and has access to, all of its registrants (athletes, coaches, board members, team managers, chaperones, other volunteers, coaches and referees).

The Registration System can be used for tracking important information for the club's registrants as well as communicating to your registrants, or targeted registrant groups, through the email distribution function. The database has the ability to track the role (athlete, coach, official, volunteer and alumni) and activities of your registrants.

It is critically important that all registrants be recorded regardless of their role for insurance and reporting. Since the Volunteer registration category is a \$.50/ (then a credit of \$1.00) please ensure anyone who has volunteered their time from team managers, to chaperones, to minor officials, fundraising committees, etc. is registered.

Please note that regardless of the registration category or time of registration within the season; their status will last no more than 365 days and will always expire on August 31<sup>st</sup> of each calendar year. Clubs will need to re-activate registrants as of September 1<sup>st</sup> of each calendar year.

### **Registration Responsibilities**

The club is responsible for registering

- 1. All athletes, associated with the club;
- 2. All coaches associated with the club;
- 3. All officials associated with the club;
- 4. All Master Learning Facilitators, Learning Facilitators, Master Evaluators and Evaluators, associated with the club;
- 5. All volunteers, including club board members, team managers, team chaperones, minor officials and provincial board members associated with the club.

### **Newsletter and Other Capabilities**

Club users can select "All Registrants", "Inactive Registrants" or History

| CANADA                | ATER POLO CA<br>audian Water Polo Association | NADA<br>1 Inc.      |                                                         |                        | English 🕨 Français                         |
|-----------------------|-----------------------------------------------|---------------------|---------------------------------------------------------|------------------------|--------------------------------------------|
| My Info               | Registrants                                   | Events              | Travel Permit                                           | Report                 | Logout                                     |
| Registrant            |                                               |                     |                                                         |                        | Logged in see Club T<br>Export to<br>Excel |
|                       | Gender: Show All                              |                     | 2015<br>2014<br>2013<br>Year: 2012<br>Alumni<br>Athlete | Language: Show A       | Category Show                              |
| Primary Role          | Coach<br>Official T<br>Status:Show All        | Seconda             | Coach<br>ry Roles: Official<br>Club Type: Show All      | Please Select-         |                                            |
| nail all registrants  |                                               | Email all registran | ts on grid Email selected re                            | gistrants on grid Expo | ort to Excel Add New                       |
| nail select registrar | nts                                           |                     | Category:                                               | Please Select ¥        | Change Category Change Status              |
|                       |                                               | First               | Name:                                                   | Last Name:             | Show                                       |

The Club User has access to all of its registrants. You can sort registrants by gender, club, single or multiple years of birth, language, various roles including primary and/or secondary role, registrant category and status, and filter by first and/or last name. You can email all of your registrants, or selected registrants sorted by the fields listed above. For example, if a club is having a training camp, they can sort male/female competitive athletes born in 1997 and send them the information. The club can also export their entire, or filtered, registrant list to Excel.

When sending an email through the Registration System, each respective club may have their logo appear at the top of the email. In order to have this done the club must email a high resolution .jpeg file of the club's logo to <u>office@albertawaterpolo.ca</u> requesting the addition of their logo to the email distribution system.

At the bottom of each email there is a link, which allows email recipients the option to not receive emails from the Registration System anymore: *If you do not want to receive messages anymore please <u>click here</u> to deregister from the mailing list.* 

### Sorting Registrants by Primary and Secondary Role

Registrants are recorded as a "Primary Role" and "Secondary Role". This will provide more accurate data for reporting. A registrant can only have one (1) primary role and may have multiple secondary roles. Classifications of these roles are done through each individual profile.

When sorting registrants by "Role" a Club User has the ability to sort by multiple roles. This can be done by holding down the *ctrl* button on the keyboard while simultaneously left clicking the mouse on each role you wish to view. The AND/OR function allows you to search for all coaches (coach OR coach), all officials (referee OR referee), all volunteers (volunteer OR volunteer), all athletes (athlete OR athlete). Using the AND will specifically search for registrants with those roles (i.e. coach AND official will yield all registrants with the primary role of coach AND secondary role of official).

### Sorting Registrants by Year of Birth

When sorting registrants by "Year" a Club User has the ability to sort by multiple years of birth. This can be done by holding down the *ctrl* button on the keyboard while simultaneously left clicking the mouse on each year you wish to view.

The club registrar will contact the PSO to activate their members. If a member is pending, they can be downgraded but once an individual has been active in the database, they cannot be down graded or removed.

### **Club Registration and Registration of Club Users**

Each club must register their organization with their PSO. This is a one (1) time action and is done by completing and signing the <u>Club Registration Survey and Decoration Form</u>.

Every September the club President will submit the above form and then receive an email with the username and password to have access to the database. There will be only one issued to each club, with the president sharing with those in the club who should have access. The Club User will be need to be re-activate each season.

### **Club User Confirmation**

After the Provincial Association has activated the club and club user(s) on the Registration System each Club User will receive the following email notification:

As of September 1<sup>st</sup> of each calendar year club users become inactive. Inactive or pending club users cannot access the system.

### Login and Personal Information

Once you receive your username and password log into the OB database through <u>www.waterpolo.ca</u> and ensure your profile information is correct. You should take this time to familiarize yourself with the user interface.

| NATER POLO<br>CANADA | WATER PO<br>Canadian Water Pole                      | DICO CANADA<br>De Association Inc.                                                             | Click on the<br>button to a<br>the secured<br>database.         | Login<br>ccess | Home   | Contact Us Français<br>f 💽 😁 💀 🔊 |
|----------------------|------------------------------------------------------|------------------------------------------------------------------------------------------------|-----------------------------------------------------------------|----------------|--------|----------------------------------|
| Home                 | About Us                                             | National Teams                                                                                 | Programs                                                        | LTAD           | Events | Photo Gallery                    |
|                      | A window will o<br>you to enter you<br>and password. | pen requesting<br>ur username<br>Sign in to V<br>Username :<br>Password :<br>Ree<br>Forgot you | Vater Polo Car<br>pme signed in<br>Sign In<br>ur ID or Password | nada           |        |                                  |

### **Recording New Registrants**

When creating your club registration form, please ensure that all the information requested in this database is added. On the registration form ask if the athlete has been registered with ANY water polo club across Canada. The Club User will need all information in order to register an individual on the Registration System. Ask your members to either type or block lettering (if hand printing) because it is important to have the name spelt correctly.

Take the information from your clubs' registration form submitted and enter the data into the fields. Any field with a red asterix \* is a mandatory field. Once all fields are complete click save and repeat for each registrant.

Please note that it is very important to:

- format the date of birth, postal code and phone number or it will not save
- that you spell the first and last names correctly
- if the member has been registered with another water polo club across Canada, a transfer form will need to be filled in, information is below

| WATER POLO        | <b>ITER POLO CAI</b><br>Idian Water Polo Association | NADA<br>Inc.             |                                                                             | English 🕨 Français                                                          |
|-------------------|------------------------------------------------------|--------------------------|-----------------------------------------------------------------------------|-----------------------------------------------------------------------------|
| CANADA<br>My Info | Registrants                                          | Events                   | Travel Permit                                                               | Click <i>Registrants</i> and<br>once the page loads<br>click <i>Add New</i> |
| Registrant        |                                                      |                          |                                                                             |                                                                             |
| Primary Role:     | Gender: Show All                                     | AND V<br>Secondary Ro    | Z015<br>2014<br>Year: 2012 V<br>Alumni<br>Athlete<br>Coach<br>les: Official | Language: Show All  Category: ShowPlease Select                             |
|                   | Status:Show All                                      | Email all registrants on | Club Type: Show All                                                         | ants on grid Export to Excel Add New                                        |
|                   |                                                      |                          | Category: [P                                                                | Pending   Change Status                                                     |
|                   |                                                      | First Nam                | e:                                                                          | Last Name: Show                                                             |

### **Activating New Registrants**

Club users only have the ability to move registrants from Inactive to Pending. "Inactive" registrants will be listed with a **black dot** under the status column (far right side); "Inactive" registrants within the program year will be listed with a **yellow dot**, "Pending" registrants with a **red dot** and "Active" registrants with a **green dot**.

Only registrants who are "Active" are eligible to participate in water polo events, which include training and competition. **Pending or Inactive registrants are not covered by the WPC insurance program.** 

Once the club user has made members 'pending' they need to email <u>office@albertawaterpolo.ca</u> and request that they be activated.

Once a registrant is first entered into the system, they are entered as "Pending". August 31<sup>st</sup> of each calendar year each registrant in the system becomes "Inactive". It is the responsibility of the club and their respective PSO, to ensure registrants who are participating in water polo events (training and competition) are listed in the system as "Active".

Hover over the section *Registrants* and click on the sub-menu item *All Registrants*.

| CANADA        | ATER POLO CA<br>adian Water Polo Associatio                    | NADA<br>n Inc.                          |                                                                                                    | E                | inglish 🕨 Français      |
|---------------|----------------------------------------------------------------|-----------------------------------------|----------------------------------------------------------------------------------------------------|------------------|-------------------------|
| My Info       | Registrants                                                    | Events T                                | ravel Permit                                                                                                    | Report           | Logout                  |
|               | All Registrants                                                |                                         |                                                                                                    |                  | Logged in as: Club Test |
| Registrant    | Inactive Registrants                                           |                                         |                                                                                                    |                  |                         |
| Primary Role: | Gender: Show All Alumni Athlete Coach Official Status:Show All | ▼<br>AND ▼<br>Secondary Roles:<br>▼ Clu | Z015<br>2014<br>2014<br>2012 ▼<br>Z012 ▼<br>Z012 ▼<br>Z012 ▼<br>Z012 ▼<br>Z015<br>Z014<br>Z017<br>Z014<br>Z015<br>Z015<br>Z014<br>Z015<br>Z014<br>Z015<br>Z014<br>Z014<br>Z014<br>Z014<br>Z014<br>Z014<br>Z014<br>Z014 | Language: Show A | LI T<br>Category: Show  |
|               |                                                                | Email all registrants on grid           | Email selected registran                                                                                                    | ts on grid Expo  | rt to Excel Add New     |
|               |                                                                |                                         | Category:Plea                                                                                                    | ase Select ▼     | Change Category         |
|               |                                                                |                                         |                                                                                                    | Pending          | Change Status           |
|               |                                                                | First Name:                             | La                                                                                                    | st Name:         | Show                    |

Select the registrants whom you wish to activate, ensure "Active" is shown in the "Status" drop down menu, and click "Change Status". Please note that registrants must be pending (identified with a **red dot**) prior to being activated.

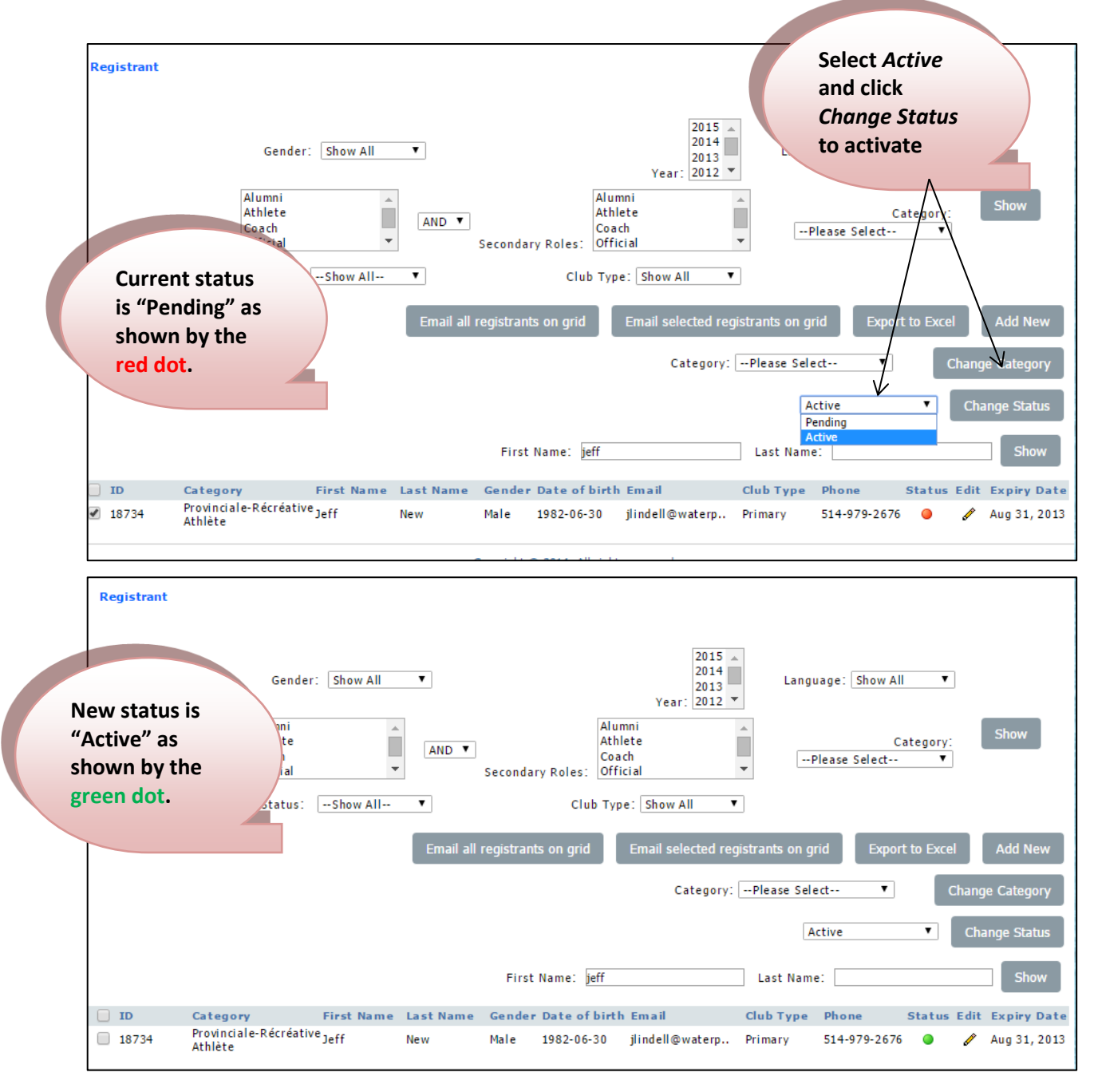

A club must request their PSO to activate their registrants. Only active registrants are eligible for water polo events.

### **Registering Returning Registrants in a New Program Year**

As of September 1<sup>st</sup> of each calendar year, all registrants will become inactive and will therefore not have access to their personal profile or any water polo events in Canada (practice or competition). A registrant with an inactive status is denoted by a **black dot** in the status column.

Registering a returning registrant is a simple 2-step process:

 Change the category of the returning registrants – which in effect is setting the registrant category for the upcoming season. Once the registrant category has been modified/set you will note their status as "Pending" as denoted by the red dot under the status column and their expiration as August 31<sup>st</sup> of the upcoming year (i.e. for the 2018-2019 program year it is August 31<sup>st</sup>, 2019). You will first need to select the Province in the drop down menu in order for the Provincial Registration Categories to appear.

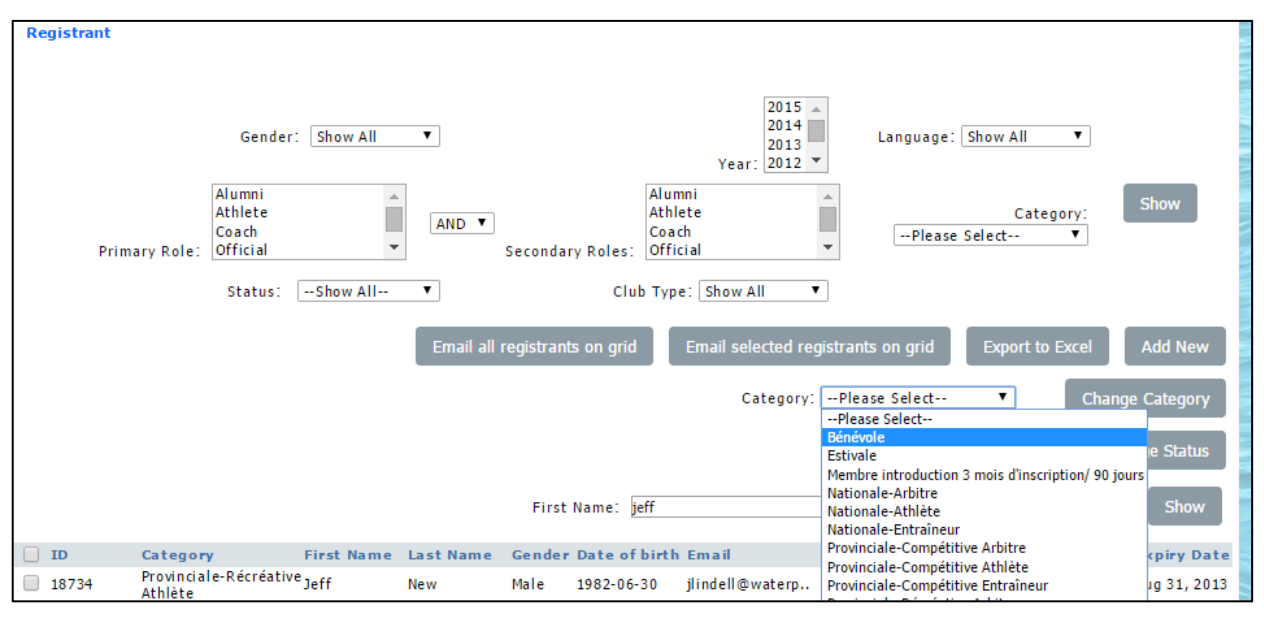

2. Once a returning registrants' status is "Pending" (red dot) they are now eligible to have their status changed from Pending to "Active", which is denoted by a green dot in the status column. The club user will need to email <u>office@albertawaterpolo.ca</u> to activate.

| r                            |                                                                                                    |
|------------------------------|----------------------------------------------------------------------------------------------------|
| Registrant                   |                                                                                                    |
| Primary Role:                | Gender:       Show All         Alumni       Year:         Athlete       Alumni         Coach       Official         Official       Secondary Roles:         Status       Club Type:         Show All       Show All |
|                              | Email all registrants on grid Email selected registrants on grid Export to Excel Add New                                                                                                    |
|                              | Category:Please Select  Change Category                                                                                                    |
|                              | Active     Change Status       Pending     Active       Active     Show                                                                                                    |
| DID Catego                   | ry First Name Last Name Gender Date of birth Email Club Type Phone Status Edit Expiry Date                                                                                                    |
| ✓ 18734 Provincia<br>Athlète | ale-Récréative <sub>Jeff</sub> New Male 1982-06-30 jlindell@waterp Primary 514-979-2676 🥥 🖋 Aug 31, 2013                                                                                                    |
|                              |                                                                                                    |
| [                            |                                                                                                    |
| Registrant                   | 2015                                                                                                    |
|                              | Gender: Show All ▼ 2014<br>2013<br>Year: 2012 ▼ Language: Show All ▼                                                                                                    |
| Primary Role                 | Alumni<br>Athlete<br>Coach<br>Coach<br>Coach<br>Coach<br>Coach<br>Coach<br>Coach<br>Coach<br>Coach<br>Coach<br>Coach<br>Coach<br>Coach<br>Coach<br>Coach                                                            |
|                              | Status:Show All  Club Type: Show All                                                                                                    |
|                              | Email all registrants on grid Email selected registrants on grid Export to Excel Add New                                                                                                    |
|                              | Category: ─-Please Select ▼ Change Category                                                                                                    |
|                              | Active Change Status                                                                                                    |
|                              | First Name: jeff Last Name: Show                                                                                                    |
| ID Catego                    | ory First Name Last Name Gender Date of birth Email Club Type Phone Status Edit Expiry Date                                                                                                    |
| - Droving                    | iale-Récréatives de la secondative de la secondative de la secondative de la secondative                                                                                                    |

### **Registrant Confirmation Email**

All registrants will receive the following email notification as soon as their status becomes active. This email applies to both new and returning registrants:

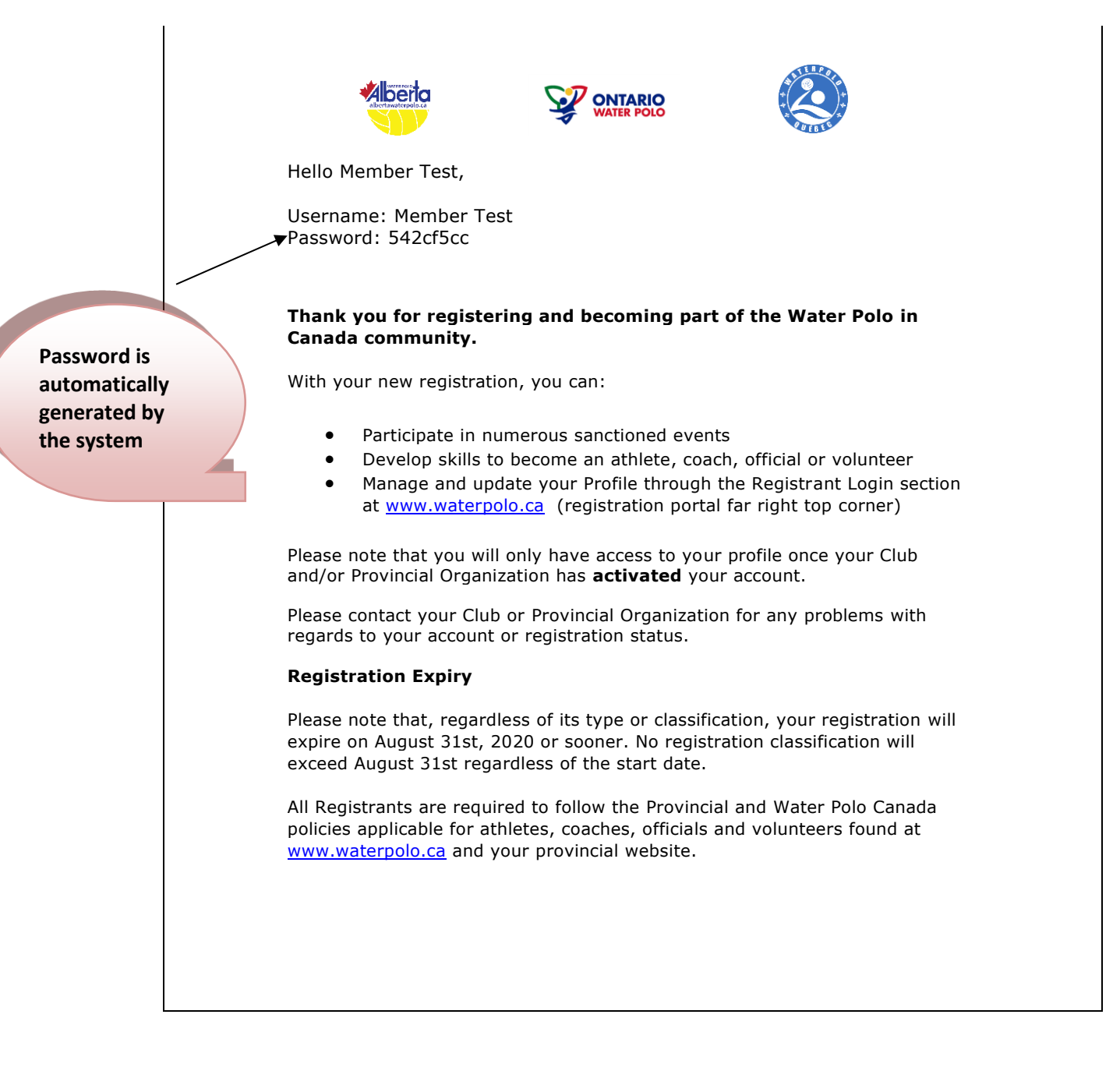

# **Registrant Categories**

| Alberta Water Polo Membership Fees 2018-2020                                | 2019-2020                        |
|-----------------------------------------------------------------------------|----------------------------------|
| Unless noted membership runs Sept. 1-Aug. 31 <sup>st</sup>                  | Fees                             |
|                                                                             |                                  |
|                                                                             | WPC: \$100                       |
| Club Affiliation Fee                                                        | Safe Sport: \$100                |
|                                                                             | AWPA: \$250                      |
|                                                                             | 2019/20 Eee \$450                |
| *VOLUNTEEDS volunteers will east \$0.50 to register but each                | 2013/20100. 9430                 |
| volunteers - volunteers will be <b>PEIMPLIPSED</b> \$1.00 by AM/DA in       | \$0.50                           |
| the club invoicing                                                          | Credit for each                  |
| Rugel Club Athlata / Davalaning Bagian club must be 60K outside of          | \N/DC+ \$2.21                    |
| the 2 situ programs to be able to register. These athletes could not        | Safe Snort: \$2.69               |
| the 2 city programs to be able to register. These atmetes could not         | $\Delta N/P \Delta \cdot$ \$2.05 |
| participate in any of the provincial of city programs.                      | 2019/20 Fee: \$8.70              |
|                                                                             | 2020/20100. 0000                 |
| Swim Like a Dolphin- NEW this season. This is for clubs that are            | WPC: \$5.00                      |
| registered with our program and report card process. Program is             | Safe Sport: \$4.00               |
| designed to introduce WP to new athletes through a fun lesson               | AWPA: \$2.00                     |
| layout. No league play community or provincial.                             | 2019/20 Fee: \$11.00             |
| Affiliate University Member – There must be approval for the club           | WPC: \$5.00                      |
| to register athlete/coaches in this. University athletes and coaches;       | Safe Sport: \$4.00               |
| must register under the University Club Category                            | AWPA: \$5.00                     |
|                                                                             | 2019/20 Fee: \$14.00             |
| Athlete Seasonal - Sept. 1-Dec. 31 or Jan. 1-April 30 or May 1-Aug.         | WPC: \$7.17                      |
| 31 Athletes cannot participate in the provincial league but can             | Safe Sport: \$4.83               |
| participate in the city leagues. This can also be used for the Swim         | AWPA: \$14.50                    |
| Like a Dolphin program.                                                     | 2019/20 Fee. 320.50              |
| Athlete Member-no provincial league this category is for clubs to           | WPC: \$20.97                     |
| register athletes who, can be a part of their city/community leagues        |                                  |
| ONLY, athlete to train only or in the pup program. The athlete will         | AVVPA: \$13.00                   |
| not be able to be added to any rosters (provincial or national              | 2019/20 Fee. \$55.00             |
| leagues)                                                                    |                                  |
| <b>Provincial Coach and/or Volunteer Coach</b> – this is for a paid or      | WPC: \$20.97                     |
| volunteer coach who is on the pool deck and can be listed on a              |                                  |
| roster for city and provincial league. Any one registered in this           | 2019/20 Fee: \$87.10             |
| category must have a police check and Making Ethical Decisions.             |                                  |
| <b>Provincial Athlete</b> - able to participate in city leagues, provincial | WPC: \$20.97                     |
| events and some invitational tournaments.                                   | 310  sport. $313.03$             |
|                                                                             | 2019/20 Fee: \$87.10             |
| <b>Coach National</b> (NCL, Major League or an international tournament)    | WPC: \$37.53                     |
| - this is for a paid or volunteer coach. Anyone registered in this          | Safe Sport: \$22.47              |
| category must have a police check.                                          | AWPA: \$60.50                    |
|                                                                             | 2019/20 Fee: \$120.50            |
| Athlete National -this is for athletes attending NCL, Major League,         | WPC: \$37.53                     |
| 14U NCL Westerns and outside of the Province tournaments that               | Safe Sport: \$22.47              |
| have international teams attending (competitive level)                      | AWPA: \$60.50                    |
|                                                                             | 2019/20 Fee: \$120.50            |

### **Changing the Registrant Category**

Each club user has the ability to upgrade the registration category of individuals at any point in time regardless of their status. Club users cannot downgrade registrants to a lower category. This can only be done through each respective PSO.

Hover over the section Registrants and click on the sub-menu item All Registrants.

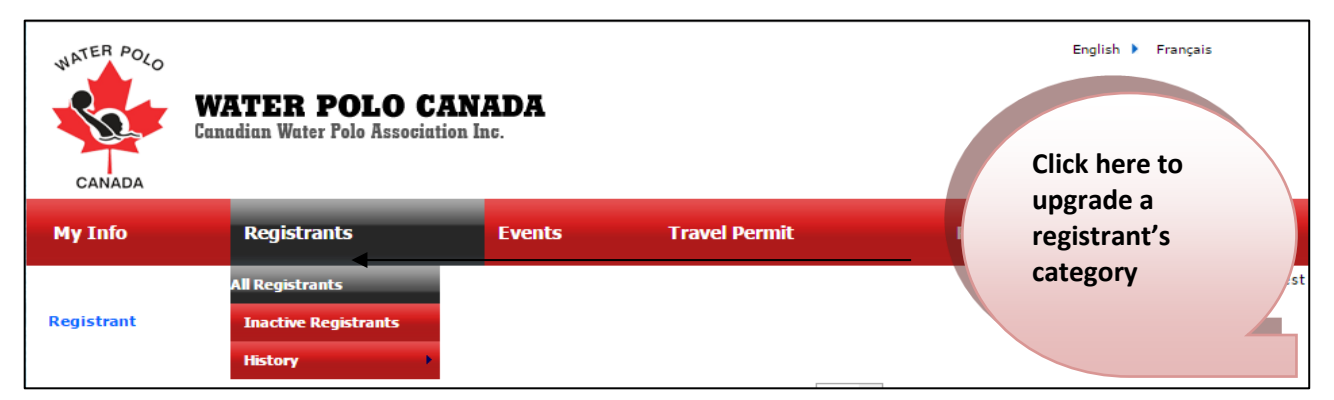

To change the category first select the registrant(s) you wish to modify. Click the "Category" drop down menu, select the new category and click "Change Category".

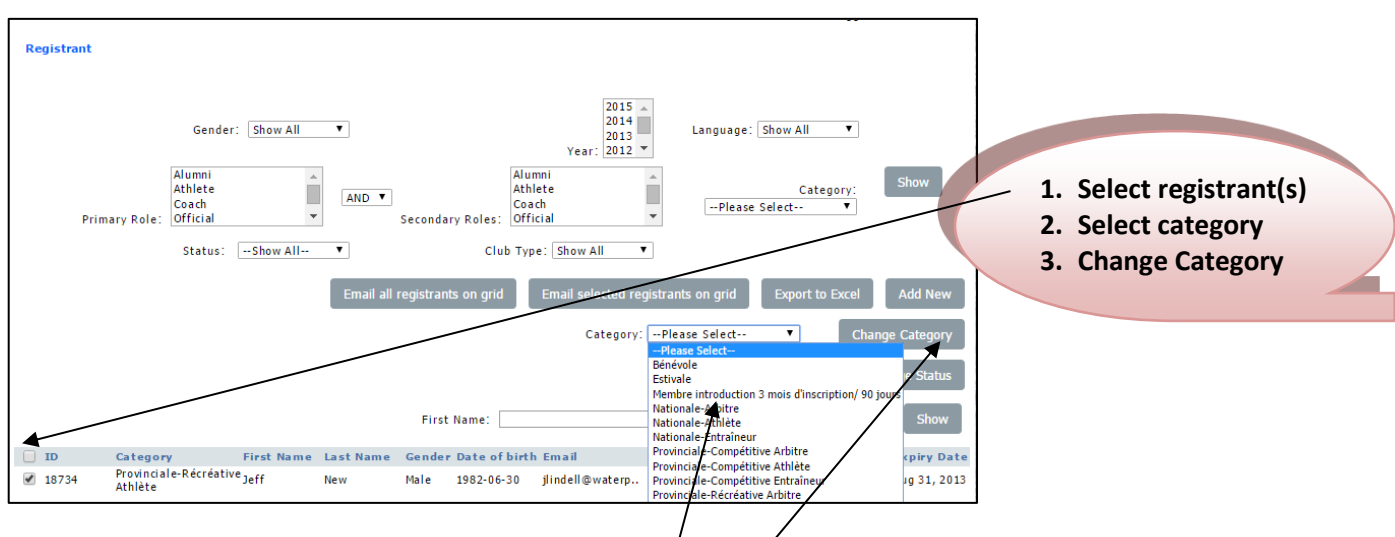

### **Generating Reports**

A club user can use the Registration System to generate billing information of what is owed to their Provincial Association and statistics based on registration category and age.

### Secondary Clubs

There are times when clubs will combine to create a team for a tournament/ league or a member is affiliated with another club with different roles. For example a member is an athlete with Calgary Polo Splash but coaches with the Calgary Mako Club. The affiliation fee will be charged to the club which registered the member and is their primary club. The secondary club will email office@albertawaterpolo.ca and request their club be added to the members profile.

### **Club Reports**

The Club Report section details how much money is owed by the club to the Province based on the registration categories and fees. The provinces invoices at the end of March and Aug 31. WPC invoices the province the following fall, past the season.

Hover over the *Report* section and click on the sub-menu item *Club Report*. Select the Season (i.e. 2014-2015), the Status (Show All, Active or Inactive) and then click Show to generate the report.

| CANADA      | WATER POL<br>Canadian Water Polo F | O CANADA<br>Issociation Inc. |               | Engl                           | ish 🕨 Français          |
|-------------|------------------------------------|------------------------------|---------------|--------------------------------|-------------------------|
| My Info     | Registrants                        | Events                       | Travel Permit | Report                         | Logout                  |
| Club Report |                                    |                              |               | Club Report<br>Agegroup Report | Logged in as: Club Test |
| Season: *   | 2014-2015 ▼                        | Status: * Show A             | II <b>v</b>   |                                | Show                    |

The amount of registrants within each category will be displayed. The fees and categories will reflect the fees owed to the province which also included the Water Polo Canada fee.

| Club Report                                                                |            |                                |                  |                         |          |          |           |                              |                     |                |
|----------------------------------------------------------------------------|------------|--------------------------------|------------------|-------------------------|----------|----------|-----------|------------------------------|---------------------|----------------|
| Season: *                                                                  | 201        | 0-2011 🔻                       | Status: *        | Show All                | T        |          |           | :                            | Show                | xport to Excel |
| Club Name                                                                  |            | Volunteer                      | Total Membership | -                       | Total Me | mber Fee | Club Fees | Total Fees                   | Paid                | Balance        |
| CSL - Unattac                                                              | hed        | 2                              | 2                |                         | _        | 0        | 0         | 0                            | 0                   | 0              |
|                                                                            | Total      | 2                              | 2                |                         |          | 0 -      | 0         | 0                            | 0                   | 0              |
| now All includes all active registrants and inactive registrants (who were |            |                                |                  |                         | ts       |          | provincia | isplayed al<br>al registrati | ong wit<br>ion fees | n              |
| activate                                                                   | d dı       | uring th                       | ne season        | ).                      |          |          |           |                              |                     |                |
| active inclu<br>ctivated at                                                | ides<br>on | s regist<br>e point<br>Sessior | in time d        | o wer<br>uring<br>rants | re<br>J  |          |           |                              | F                   | Page   15      |

#### Age Group Report

A club user can also use the *Report* section to track detailed data for reporting purposes – such as the amount of registrants for each category based on age.

Hover over the *Report* section and click on the sub-menu item *Age group Report*. Select the Season (i.e. 2014-2015) and click *Show* to generate the report.

| WATER POLO<br>CANADA | <b>WATER POLO</b><br>Canadian Water Polo Assoc | CANADA<br>iation Inc. |               | Engl            | ish 🕨 Français          |
|----------------------|------------------------------------------------|-----------------------|---------------|-----------------|-------------------------|
| My Info              | Registrants                                    | Events                | Travel Permit | Report          | Logout                  |
|                      |                                                |                       |               | Club Report     | Logged in as: Club Test |
| Age Group Repo       | ort                                            |                       |               | Agegroup Report |                         |
| Season: *            | 2014-2015                                      | Show                  |               |                 |                         |

Select the season to view the registrants. Please note a club can only view its own data.

A matrix is created for each provincial category with age along the horizontal axis.

| Age Group Report    |      |        |             |       |        |        |        |       |
|---------------------|------|--------|-------------|-------|--------|--------|--------|-------|
| Season: * 2014-2015 |      | Show   | Export to E | Excel |        |        |        |       |
| Nationale-Athlète   |      |        |             |       |        |        |        |       |
| Club Name           | Atom | Bantam | Cadet       | Youth | Junior | Senior | Master | Total |
| FWPQ- Non-attaché   | 0    | 0      | 0           | 0     | 0      | 0      | 1      | 1     |

### Viewing Data from Past Program Years

All registrants' and club users' status is inactive as at September 1<sup>st</sup> of each calendar. A Club User has the ability to view the previous program year's data as at August 31<sup>st</sup> of each calendar year. In order to do so, hover over the menu item *Registrants* and the sub-menu item *History* and then click on the program year that you would like to view.

| CANADA        | ATER POLO C<br>Idian Water Polo Associat                                                 | ANADA<br>tion Inc.                                               |                                                               | Click on <i>2013-1</i><br>the data as at <i>1</i><br>31 <sup>st</sup> , 2014. | 14 to view<br>August                                               |
|---------------|------------------------------------------------------------------------------------------|------------------------------------------------------------------|---------------------------------------------------------------|-------------------------------------------------------------------------------|--------------------------------------------------------------------|
| My Info       | Registrants                                                                              | Events                                                           | Travel Permit                                                 | Report                                                                        | Logout                                                             |
|               | All Registrants                                                                          |                                                                  |                                                               |                                                                               | Logged in as: Club Test                                            |
| Registrant    | Inactive Registrants                                                                     |                                                                  |                                                               |                                                                               |                                                                    |
| Primary Role: | History<br>Gender: Show All<br>Alumni<br>Athlete<br>Coach<br>Official<br>Status:Show All | 2010-11<br>2011-12<br>2012-13<br>2013-14<br>AND V<br>Secondary R | Alumni<br>Athlete<br>Coach<br>Official<br>Club Type: Show All | Language: Show /                                                              | All T<br>Category: Show                                            |
|               |                                                                                          | Email all registrants or                                         | n grid Email selected regi<br>Category: [                     | estrants on grid Exp<br>Please Select •<br>Pending                            | ort to Excel     Add New       Change Category       Change Status |
|               |                                                                                          | First Nar                                                        | ne:                                                           | Last Name:                                                                    | Show                                                               |

After each program year new menu item will be added to the *History*. For example, on September 1<sup>st</sup>, 2014 a new menu item will be added for the 2013-2014 program year.

### Troubleshooting

Please contact your Provincial Association if you encounter any technical problems with the Registration System, or have any questions regarding the registration process.